# **PresentationPRO-II**

Quick Start Guide

Barco Events USA 11101 Trade Center Drive Rancho Cordova, CA 95670 • USA Phone: +1 (916) 859-2500 Fax: +1 (916) 859-2515 Technical Support: +1 (866) 374-7878 Websites: www.folsom.com www.events.barco.com

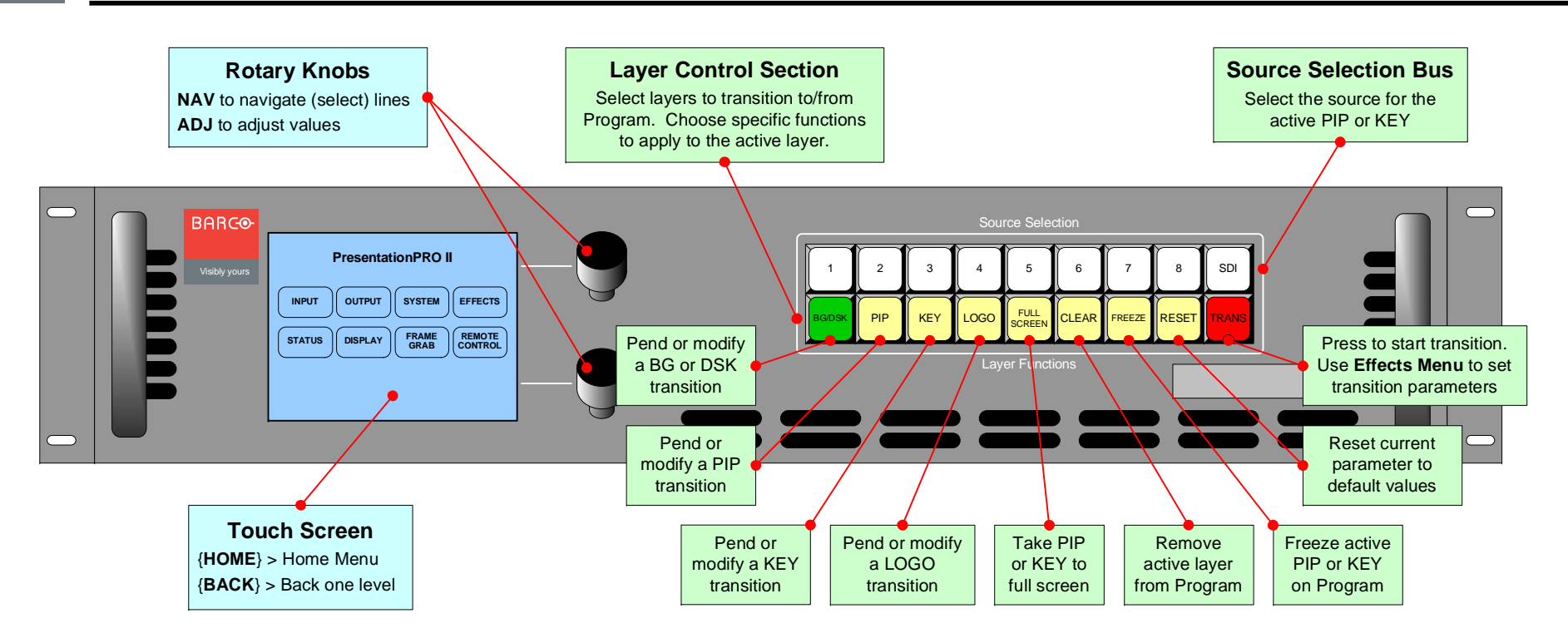

## Important Global Rules

- Solid source button: Source is on Program.
- Blinking source button: Source is pending for a transition.
- Solid layer control button: Layer is *not* active for modification.
- Blinking layer control button: Layer is active for modification, or pending for a transition.
- **BG** (Background), **DSK** and **LOGO** are unscaled sources.
- **BG** and **DSK** share the same button. If one is on Program, the other cannot be used.

# **Button Color Usage**

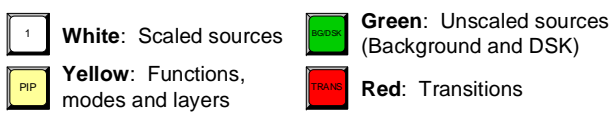

# **Operations Overview**

#### Transition a new PIP to Program

- 1. Preset a transition: Press {HOME} > {EFFECTS}.
- 2. On the Effects Menu, select a transition type and rate. [User's Guide: Chapter 6, "Working with Transitions" section.]
- Ensure that the PIP button is blinking. If a source is already associated with the PIP, it will be lit solid on the Source Selection Bus.
- 4. On the **Source Selection Bus**, select a new input. It blinks to indicated "pending."
- 5. Press TRANS to transition the new PIP to Program.
- 6. Adjust PIP size, position, border, shadow, etc. as required. [User's Guide: Chapter 6, "Modifying PIPs" section.]
- 7. To transition to the next PIP, repeat steps 4 and 5.
- 8. To remove PIP from Program, press CLEAR, TRANS.
- For information on all operational modes and features, refer to Chapter 6, "Operations" in the User's Guide.

## Menu System Orientation

Use this list to learn what's available on each menu

From the Home Menu, press:

- {INPUT} > Input Menu. Set input format, adjust brightness & contrast, adjust aspect ratio, set color balance, sizing.
- {OUTPUT} > Output Menu. Set output format, set test patterns and output raster box.
- {SYSTEM} > System Menu. Software reset, diagnostics, program EDID, set communication parameters.
- {EFFECTS} > Effects Menu. Set transition and wipe params.
- {STATUS} > Status Menu. Display software version.
- {DISPLAY} > Display Settings Menu. Set Touch Screen brightness/contrast, button backlight, and LCD calibrate.
- {FRAME GRAB} > Frame Grab Menu. Grab still frames to use as a background, DSK or LOGO source.
- {REMOTE CONTROL} > Remote Control Menu. Enable & disable remote control.

Visibly yours

**BARCO**